## 湖南城市学院成人高等教育 微信缴费指南

**第一步** 手机微信搜索"湖南非税"微信公众号;或扫描 下图二维码并完成关注(不是湖南非税小程序缴费,只能从 公众号使用湖南非税缴费)。

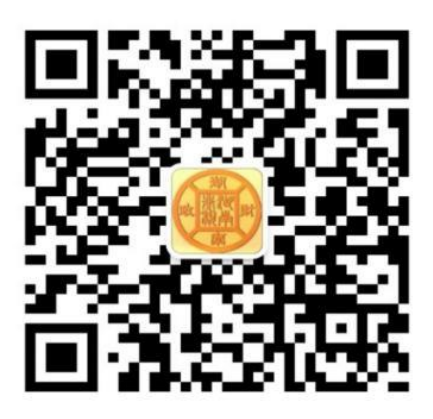

湖南非税征管服务平台微信公众号二维码

**第二步** 从公众号进入"湖南非税"后,点击 "在线缴费"→ "教育缴费",进入"缴费查询"界面。

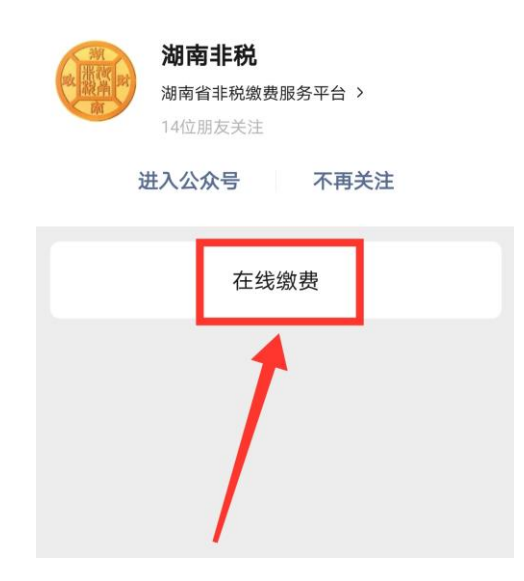

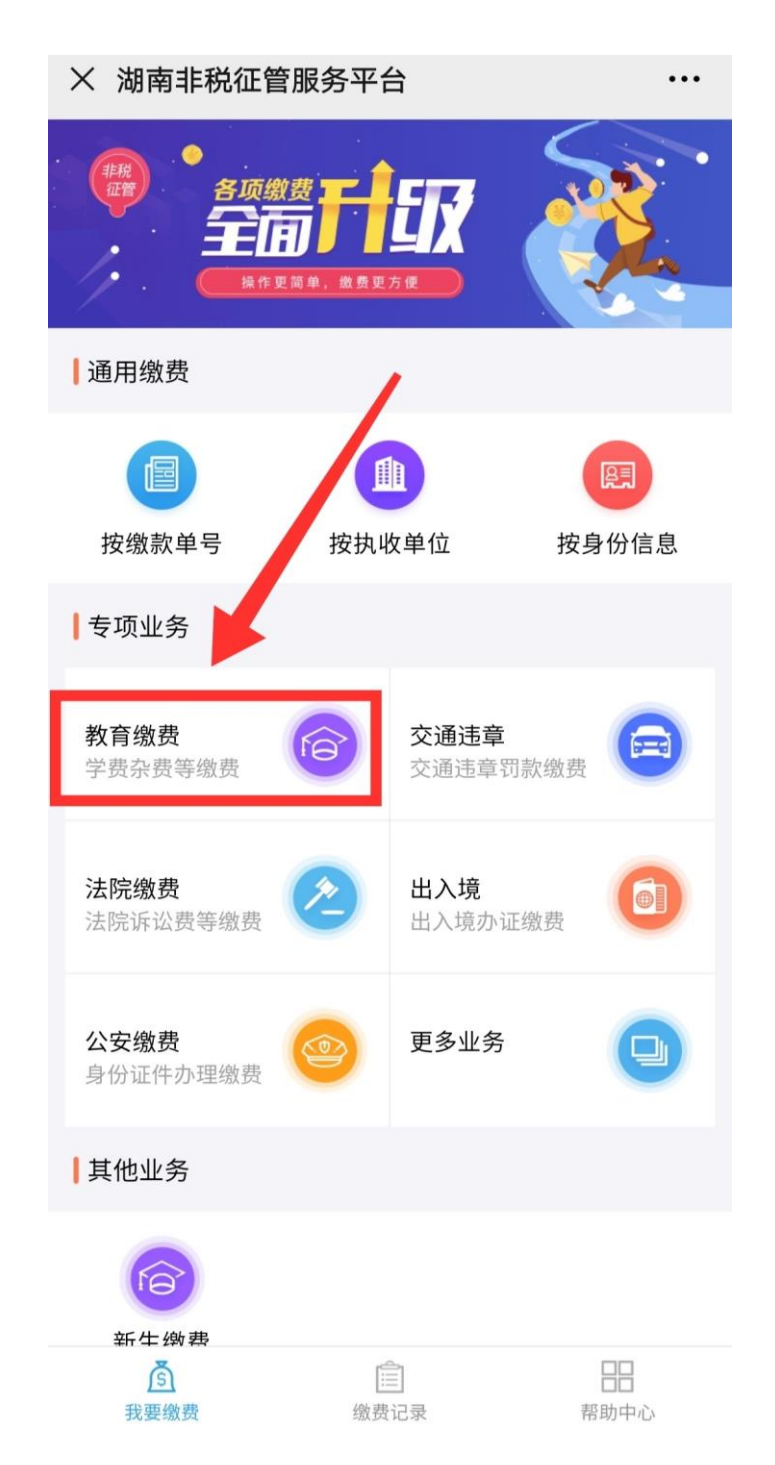

**第三步**"地区"选择"湖南省—湖南省本级";"学校"选择"湖南城市学院继续教育学院";缴费类别系统已默认为"学费杂费",无需更改;"号码类型"默认"身份证件号","身份证件号"输入"学生身份证号";"姓名"输

入学生姓名;验证码照左图中输入,完成后点"查询",进入待缴信息界面。

| ç             | 2:41 🛔 🖸 🖸 🗘 🗐 … 🕢 🕲 🛜 <sup>56</sup> adl <sup>46</sup> adl 🔳 | )ı |
|---------------|--------------------------------------------------------------|----|
| × 湖南          | 非税征管服务平台                                                     | •• |
| <b>小</b> 缴费查询 |                                                              |    |
| 缴费业务          | 教育缴费                                                         | 书口 |
| 地区            | 湖南省,湖南省本级                                                    | >  |
| 学校            | 湖南城市学院继续教育学院                                                 | >  |
| 缴费类别          | 学费杂费                                                         | >  |
| 号码类型          | 身份证件号                                                        | >  |
| 身份证件号         | 439 H2 6 J 1000                                              | 3  |
| 姓名            | la de la dela                                                |    |
| £446 #-3      | 发 1440                                                       | 6  |
|               |                                                              |    |
| 查询            |                                                              |    |
|               |                                                              |    |
|               | $\bigcirc$ $\triangleleft$ $\overline{\mp}$                  |    |

**第四步**确认信息无误后缴费。点击"缴费项目",可查 看缴费项目和金额详情;注意"缴费项目"可选填,"本次 缴费"金额可点右边按钮修改;"基本信息"可以自行查看; "开具发票"系统默认学费杂费项目为纸质票据,无需选择。 确定缴费项目和金额后点击"去缴费",进入订单支付界。

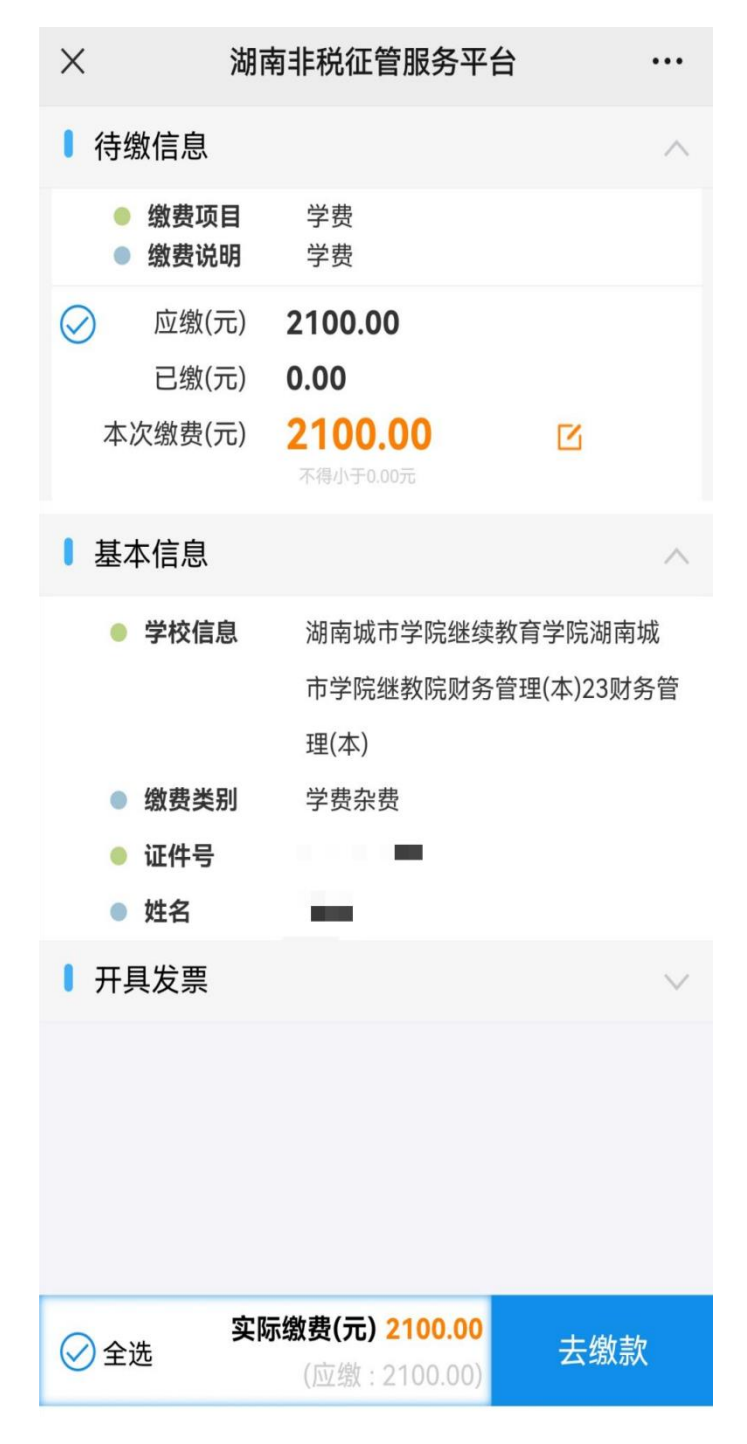

**第五步** 在支付界面选择支付方式"银联(微信渠道)", 点击"立即支付",进入支付密码输入界面。

第六步 在"确认支付"前,请注意收款单位为"湖南省 财政事务中心"后,点击"确认支付"输入密码,支付成功 后会显示"缴费成功"界面。

## 注意事项:

1. 应缴金额大于微信支付限额的,可在缴费前,在微信
上通过"支付-钱包-零钱-充值"完成微信零钱充值,通过
微信零钱一次性完成缴费。

2. 若财务进行缴费数据处理时会暂停缴费,数据处理完成后即可恢复缴费,关闭系统和开放系统时间会另行通知。

若已支付款项扣款成功仍显示欠费的,请勿重复缴费,
2-3 天后再进行查询。